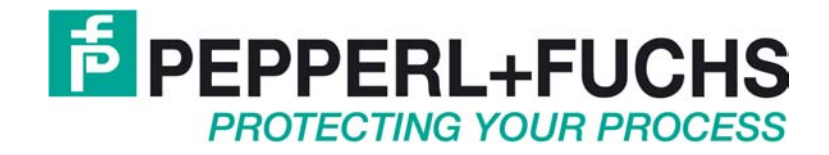

## Configuration of the SPI3 PROFIBUS DP Slave for Datalogic Barcode Readers

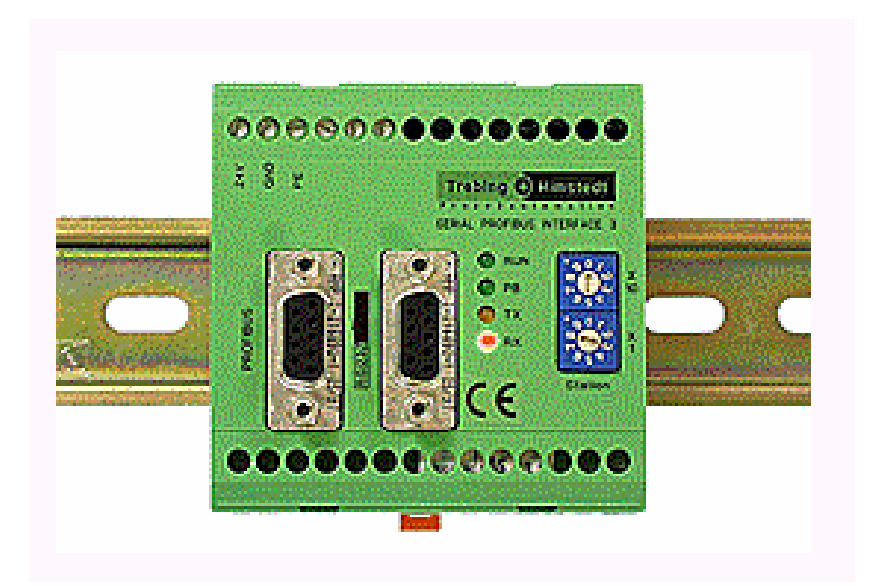

# Contents

| 1     | Important information |                                    |    |  |
|-------|-----------------------|------------------------------------|----|--|
|       | 1.1                   | General instructions               |    |  |
| 2     | Softv                 | tware                              | 5  |  |
|       | 2.1                   | Device master file THDP0091.GSD    | 5  |  |
|       | 2.2                   | Demo project scanner2              | 5  |  |
|       | 2.2.1                 | 1 Parameterizing the SPI3          | 6  |  |
|       | 2.2.2                 | 2 Changing the I/O area            | 7  |  |
|       | 2.2.3                 | 3 Transmission mode                | 8  |  |
|       | 2.2.4                 | 4 The variable table               |    |  |
| 2.2.5 |                       | 5 Diagnostic interrupt OB82        | 9  |  |
|       | 2.2.6                 | 6 Acknowledging a character string |    |  |
| 3     | Conf                  | Ifiguration                        |    |  |
|       | 3.1                   | SPI3 PROFIBUS address              | 10 |  |
|       | 3.2                   | Datalogic barcode reader           | 11 |  |

### **1** Important information

#### 1.1 General instructions

#### Copyright © 2007 by Pepperl+Fuchs GmbH

#### All rights reserved

The publisher reserves the right to alter the information and data contained in this manual without prior notice. Unless otherwise indicated, the company names as well as other names and data used in the examples are purely fictitious.

The publisher may have registered patents or pending patent applications for subject matter covered in the manual. This manual does not give you license to these patents.

#### Limited warranty:

No warranty is provided for the accuracy of the information contained in this manual. As mistakes cannot be entirely avoided despite taking the greatest of care, we would be grateful to receive information about any errors you may discover. The publisher disclaims all legal responsibility or liability for errors as well as for subsequent damages and claims.

Microsoft, MS, MS-DOS, Windows and Windows-NT are registered trademarks of the Microsoft Corporation.

#### Publisher:

Pepperl+Fuchs GmbH Königsberger Allee 87 68307 Mannheim

www.pepperl-fuchs.com

Tel. 0621-776-0 Fax 0621-776-1000

E-Mail: info@de.pepperl-fuchs.com

#### How to contact Pepperl+Fuchs GmbH:

Should you encounter any problems with the device, please consult the technical manual first of all. If you are still anable to solve the problems after studying the above information carefully you can contact the following places:

If you need to contact the support hotline, please make sure you have the Technical manual handy!

| Region                                                           | Tel. / mail address              |
|------------------------------------------------------------------|----------------------------------|
|                                                                  |                                  |
| Western Europe                                                   | +33-1 60 92 13-13,               |
| France, Belgium,                                                 | commercial@fr.pepperl-fuchs.com  |
| Netherlands, Luxemburg, South Africa                             |                                  |
| Northern Europe                                                  | +44-161-633 6431                 |
| Great Britain, Sweden, Norway, Denmark,                          | sales@gb.pepperl-fuchs.com       |
|                                                                  |                                  |
| Ireland,                                                         | +353-21-4883798                  |
|                                                                  | info@insteco.iol.ie              |
| Finnland                                                         | +358-9-477720-0                  |
|                                                                  | joel.patrikka@sensonor.fi        |
|                                                                  | J 1 U                            |
| Southern Europe                                                  | +39-039 6292-1                   |
| Italy, Spain, Greece, Switzerland, Israel                        | info@it.pepperl-fuchs.com        |
|                                                                  |                                  |
| Eastern Europe                                                   | +39-039 6292-1,                  |
| Russia, Austria, Czech Rep., Hungary, Poland, Croatia, Slovenia, | info@it.pepperl-fuchs.com        |
| Trukey, Romania                                                  |                                  |
| Germany                                                          | +49-711-315455-12                |
|                                                                  | support_hmi@de.pepperl-fuchs.com |
| Northern America                                                 | +1-330-486-0002                  |
| USA, Canada, Mexico                                              | sales@us.pepperl-fuchs.com       |
|                                                                  | $\bigcirc$ 1 11                  |
| Southern America                                                 | +55-11-4339-9935                 |
| Brasil, Chile, Middle-A.,                                        | vendas@br.pepperl-fuchs.com      |
|                                                                  |                                  |
| Argentinia                                                       | +54-11-4730 1100                 |
|                                                                  | schillig@schillig.com.ar         |
| Middle-East / India                                              | +971-4-88-38378                  |
| Dubai, UA, Kuwait, Pakistan, Iran, Irak.                         | info@ae.pepperl-fuchs.com        |
|                                                                  |                                  |
| India                                                            | +91-80-28378030                  |
|                                                                  | pa-info@in.pepperl-fuchs.com     |
|                                                                  |                                  |
| Asia-Pacific                                                     | +65-6779-9091                    |
| Australia, Singapore, China, Thailand,                           | sales@sg.pepperl-tuchs.com       |
| Janan                                                            | +81-45-939 7802                  |
| <sup>3</sup> upun                                                | sales@in pepperl-fuchs.com       |
|                                                                  | CJP-P-PP Taons.com               |

## 2 Software

The following files and sample projects are included in the scope of supply of the software for the SPI3 module:

#### 2.1 Device master file THDP0091.GSD

Used to integrate the SPI3 PROFIBUS slave in the SIEMENS S7 PROFIBUS-DP network.

The device master file **THPD0091.GSD** supplied by P+F contains configuration data for the SPI3 serial interface. It must be copied to the following folder

\Siemens\Step7\S7data\Gsd

in order to tell STEP7, the Siemens Simatic software, that a new external field device (in this case the SPI3 module) is to be added to the Hardware Catalog.

Finally, Tools/Update Catalog must be selected in the STEP7 HW Config program. The Hardware Catalog now contains the entry SPI3 under

PROFIBUS DP/Other field devices/Gateway

You can use this device as a PROFIBUS-DP slave.

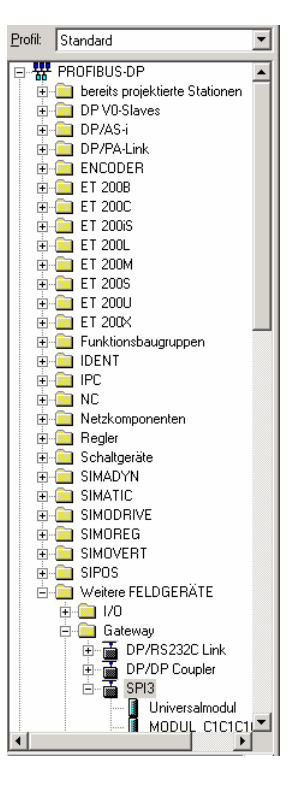

| File name    | Size         | Changed    | Version | HW Rel. | SW Rel. |
|--------------|--------------|------------|---------|---------|---------|
| thdp0091.gsd | 49,493 bytes | 06.05.2002 | 2.2     | 1.0     | 1.3     |

#### 2.2 Demo project *scanner2*

After integrating the device master file THDP0091.GSD as described in section 2.1 above, you can load the demo project *scanner2* into the Simatic Manager.

This project demonstrates a typical connection of a Datalogic barcode reader to an S7-315-2 via the SPI3 (this connection can normally be customized comparatively easily to other S7 models).

In our example the serial field device SPI3 has the PROFIBUS slave address 03. The same address must also be set on the device itself (refer to section 3.1).

#### 2.2.1 Parameterizing the SPI3

The Datalogic\_DPD\_20i/80 communication module was used with the following parameters in the sample project (refer to Fig. 1).

- Baud rate: **9600** Transmission rate to the scanner
- Flags: Disable diagnostic interrupts
  This setting disables a diagnostic interrupt in case of an error (e.g. parity) in transmissions to or from the scanner.
  If you set Enable diagnostic interrupts instead, the error is handled using OB82.

  Handshake: No
  The data flow between the SPI3 and the scanner is not controlled.

  Xon / Xoff character: 17 / 19
  (means decimal 17 (XON/DC1) and decimal 19 (XOFF/DC3))
- Parity: Even
   Parity bit transmitted to the scanner
- Character frame: 8 bit Data bits transmitted to the scanner
- Delay time [\*10 ms]: **10** Timeout time after which a scanned character string is transferred to the PLC. The delay time (ZVZ) serves to identify the end of the telegram (only if you selected ASCII driver ZVZ as the transmission mode)
- Transmission mode: **ASCII driver ZVZ** (ZVZ = character delay time)
- Priority: Low
- Start / stop character: 2 / 3
   (means decimal 2 (STX) and decimal 3 (ETX))
   The start and stop characters are only relevant if you selected ASCII driver
   start/stop character as the transmission mode.
- Telegram length: 1 The telegram length is only relevant if you selected ASCII driver fixed length as the transmission mode.

| 🖳 HW Konfig - SIMATIC 300-Station                                                                                                    |                                                                                                    |                                                                                                    |
|----------------------------------------------------------------------------------------------------|----------------------------------------------------------------------------------------------------|----------------------------------------------------------------------------------------------------|
| Station Bearbeiten Einfügen Zielsystem Ansicht Extras Fenster Hilfe                                                                                                    |                                                                                                    |                                                                                                    |
|                                                                                                    |                                                                                                    |                                                                                                    |
| 🖫 SIMATIC 300-Station (Konfiguration) scanner2 📃 🗙                                                                                                    | Eigenschaften - DP-Slave           Adresse / Kennung         Parametrieren                                                                                                    | ×                                                                                                    |
|                                                                                                    |                                                                                                    | Wert                                                                                                    |
| I         Image: Constraint of the second second secon | ➡ Stationsparameter         ➡ Gerätespezifische Parameter         ➡ Baudrate         ➡ Handshake         ➡ Wandshake         ➡ Wandzichen         ➡ Xoff Zeichen         ➡ Parität         ➡ Zeichenrahmen         ➡ Übertragungsmodus         ➡ Priorität         ➡ Stat Zeichen         ➡ Diorität         ➡ Externen         ➡ Diorität         ➡ Stat Zeichen         ➡ Externen         ➡ Hex-Parametrierung | 9600 Baud<br>Diagnosealarme sperren<br>kein Handshake<br>17<br>19<br>gerade Parität<br>8 Bit<br>10<br>ASCII Treiber ZVZ<br>niedere Priorität<br>2<br>3<br>1 |
| Image: Steckp         Image: Steckp         Image: Steckp         Image: Steckp         A.Adr         Ko           0         193         Datalogic_DPD_20i/80         256275         288295         Image: Steckp           1         1         1         Image: Steckp         Image: Steckp         Image: Steck                                                                                                    | ОК                                                                                                    | Abbrechen Hilfe                                                                                                    |

Fig. 1: Hardware configuration of the SPI3

The barcode reader should be parameterized as described in section 3.2 to ensure that the sample project functions correctly.

#### 2.2.2 Changing the I/O area

The Datalogic\_DPD\_20i/80 communication module with 20 input bytes, 8 output bytes, and the following address areas was used for the SPI3:

- Input address: 256-275
- Output address: 288-295

You can also select modules with larger or smaller address areas. In this case, OB1 may need to be customized accordingly.

• <u>Customizing in network 1 (input address)</u>

The start address of the input area is specified in the first line (in hexadecimal notation) and the size of the address area in the last line:

| Network 1:                |                                |
|---------------------------|--------------------------------|
| CALL "DPRD DAT"           | // SFC 14                      |
| LADDR :=W#16# <b>100</b>  | // 100h = 256d                 |
| RET_VAL:=MW50             |                                |
| RECORD :=P#M 10.0 BYTE 20 | // 20 characters               |
| NOP 0                     | <pre>// starting at MB10</pre> |

• <u>Customizing in network 3 (output address)</u> The start address of the output area is specified in the first line (in hexadecimal notation) and the size of the address area in the last line:

#### 2.2.3 Transmission mode

The transmission mode determines how a character string is detected and identified as valid. ASCII driver ZVZ was selected in our example (ZVZ stands for character delay time): a character string is assumed to have ended if no more characters are received within the time specified by the "Delay time" parameter (in this case: 10\*10 ms = 100 ms).

The following detection criteria are also possible:

- 1. ASCII driver fixed length
- 2. ASCII driver start/stop character

#### 2.2.4 The variable table

Communication between the PLC and the SPI3 can be visualized with the help of the variable table  $VAT_1$ .

MW50 and MW52 contain the status and return values of the SFC14 (read consistent data to DP standard slave) and SFC15 (write consistent data to DP standard slave) system blocks. If these values are zero, no communication errors have occurred.

MW10 is followed by the 20-byte input area, in which the first four bytes (MW10 and MW12) contain defined status information rather than user data (refer to Table 1).

| Byte | MW | Field                 | Description                                                                                                    |
|------|----|-----------------------|----------------------------------------------------------------------------------------------------|
| 0    | 10 | Control Field         | Data flow contol, fragmentation,                                                                                                    |
| 1    | 10 |                       | escription<br>ata flow contol, fragmentation,<br>synchronization<br>PI3 PROFIBUS address (here: 03)<br>Not to be confused with PROFIBUS<br>AP)<br>ength of the transferred character strin;<br>prresponds to the total length – 4.<br>st data byte<br>nd data byte<br>5th data byte |
| l    |    | Station Address Field | SPI3 PROFIBUS address (here: 03)                                                                                                    |
| 2    |    | Service Access Point  | (Not to be confused with PROFIBUS                                                                                                    |
| 2    | 12 | Field                 | SAP)                                                                                                    |
| 2    | 12 | Length Field          | Length of the transferred character strin;                                                                                                    |
| 3    |    |                       | corresponds to the total length $-4$ .                                                                                                    |
| 4    | 14 | Data0                 | 1st data byte                                                                                                    |
| 5    | 14 | Data1                 | 2nd data byte                                                                                                    |
|      |    |                       |                                                                                                    |
| 19   | 28 | Data15                | 16th data byte                                                                                                    |

| Table 1: | Assignment | of the | input area |
|----------|------------|--------|------------|
|----------|------------|--------|------------|

| 1<br>1<br>1 | /ar · | - @VA | T_1   |                 |                    |                         |                                             |      |
|-------------|-------|-------|-------|-----------------|--------------------|-------------------------|---------------------------------------------|------|
| Tap         | elle  | Bear  | beite | n <u>E</u> infü | gen <u>Z</u> ielsy | stem <u>V</u> ariable , | <u>A</u> nsicht E <u>x</u> tras <u>F</u> ei | nste |
| -12         |       | 0   🖬 | 2   E | 1 6             | X 🗈                |                         | < 📲 🖁 🕅                                     | ¢    |
|             | @V    | AT_1  | 5     | canner2         |                    | 300-Station\CF          | PU 315-2 DP(1)\57                           | -Pro |
|             |       | Oper  | rand  | Symbol          | Anzeigef           | Statuswert              | Steuerwert                                  | Γ    |
| 1           |       | ΜW    | 50    |                 | HEX                | W#16#0000               |                                             |      |
| 2           |       | ΜW    | 52    |                 | HEX                | W#16#0000               |                                             |      |
| 3           |       |       |       |                 |                    |                         |                                             |      |
| 4           |       | ΜW    | 10    |                 | HEX                | W#16#0003               |                                             |      |
| 5           |       | ΜW    | 12    |                 | HEX                | W#16#000F               |                                             |      |
| 6           |       | ΜW    | 14    |                 | ZEICHEN            | '47'                    |                                             |      |
| 7           |       | ΜW    | 16    |                 | ZEICHEN            | '18'                    |                                             |      |
| 8           |       | ΜW    | 18    |                 | ZEICHEN            | '39'                    |                                             |      |
| 9           |       | ΜW    | 20    |                 | ZEICHEN            | '00'                    |                                             |      |
| 10          |       | ΜW    | 22    |                 | ZEICHEN            | '04'                    |                                             |      |
| 11          |       | ΜW    | 24    |                 | ZEICHEN            | '03'                    |                                             |      |
| 12          |       | MW    | 26    |                 | HEX                | W#16#390D               |                                             |      |
| 13          |       | MW    | 28    |                 | HEX                | W#16#0A00               |                                             |      |
| 14          |       | MW    | 30    |                 | HEX                | W#16#0000               |                                             |      |
| 15          |       |       |       |                 |                    |                         |                                             |      |

Fig. 2: Variable table VAT\_1

The scanned 13-digit barcode (in this example: 4 7 1 8 3 9 0 0 0 4 0 3 9) and the postfix characters 0Dh (CR) and 0Ah (LF) appended by the barcode reader start at MW14. The remaining 20-character digit is not overwritten (in this example: right byte in MW28). (4 + 13 + 2 = 19 digits are required; 20 characters are available in the above example.)

#### 2.2.5 Diagnostic interrupt OB82

As mentioned above in section 2.2.1, no transmission errors between the SPI3 and the scanner are handled in the sample configuration (refer to section 2.2.1, Flags: Disable diagnostic interrupts). Transmission errors are especially likely if the scanner is connected or disconnected to or from the SPI3 when energized.

We recommend using **OB82** to handle the event and responding to the error on the PLC side. To do this, simply set the flag to **Enable diagnostic interrupts** when you parameterize the SPI3.

#### 2.2.6 Acknowledging a character string

A character string that is scanned by the PLC from the SPI3 is acknowledged in network 2 of OB1. No more data is sent to the PLC until this acknowledgment is received by the SPI3, even if a new character string is scanned.

The acknowledgment principle is as follows:

Bit 0 of the first byte in the input area (in this example: MB10) is a so-called toggle bit, in other words it is inverted each time a new character string is transferred.

The toggle bit is returned to the SPI3 as an acknowledgment (in this example it is copied to MB43). The remaining seven bits are first masked out:

```
Network 2:

L MB 10

L B#16#1

UW

T MB 43
```

### **3** Configuration

Various hardware settings are required in order for the S7 PLC to communicate with the Datalogic barcode reader via the serial field device SPI3. Software adaptations may also be necessary to code and data blocks.

### 3.1 SPI3 PROFIBUS address

The PROFIBUS-DP address must be set with two rotary switches on the SPI module. We selected the address 03 for our sample project *scanner2*.

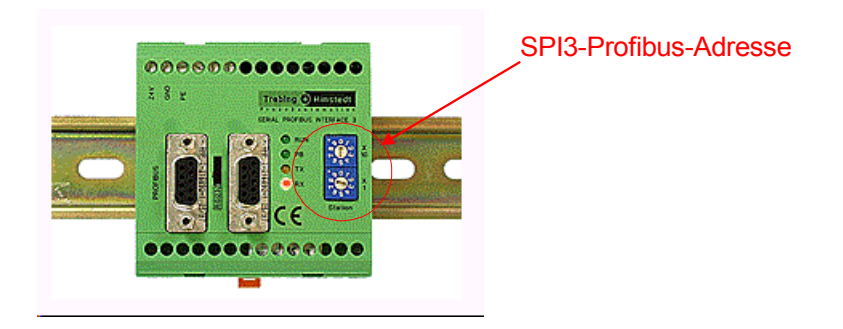

**Note:** The SPI3 only updates the PROFIBUS address after a cold restart. Either set the PROFIBUS address when the SPI3 is deenergized or interrupt the power supply briefly after setting it.

**Important:** PROFIBUS addresses 00 to 02 are reserved. Please only set addresses between 03 and 99.

**Note:** The RS232 side of the SPI3 module (baud rate, parity, etc.) must be configured using the STEP7 software. The data is loaded into the SPI3 via the MPI cable, the S7, and the PROFIBUS!

#### 3.2 Datalogic barcode reader

We recommend the following settings for the Datalogic barcode reader:

- Baud rate: 9600
- Parity: Even
- Stop bits: 1
- Handshake: No